## 🔓 富邦證券

#### 密碼補發精靈操作手冊

從富邦證券網頁點選客戶服務頁籤之密碼專區→密碼補發。
■於圖形金技 > 品牌放果 > 企業社會度任 > 投資人團係 > 公司治果 > 新聞中心

|        |        |           | 切換至舊官網   | 財管信託網 權證財神 | 申網 商品專區 F           | 金控成員                                             |  |
|--------|--------|-----------|----------|------------|---------------------|--------------------------------------------------|--|
| 🔓 富邦證  | 券響     | 戶服務及商品    | 關於我們     |            |                     |                                                  |  |
| 客戶服務   | 電子平台介紹 | 市場訊息   商品 | 沿行紹   研究 | 報告         | ┍ 帳號登/              | < ← 開戶專區                                         |  |
| 憑證管理   | 密碼專區   | 訂閱中心      | 下載專區     | 線上開戶       | 其他服務                | ?常見問題                                            |  |
| 創新憑證精靈 | 啟用密碼   | 訂閱中心介紹    | 軟體下載     | 我要開戶       | 資金管理帳戶(分<br>戶框)     | () 新手上路                                          |  |
| 行動憑證   | 密碼解鎖   | 電子對帳單     | 操作手冊     | 契約書下載      | , ™)<br>線上簽署同意書     | ● 服務據點                                           |  |
| 常見問題   | 密碼修改   | M+VIP訊息訂閱 | 10       |            | IB辦理營業場所<br>外代理開戶作業 | 长田市 總費 七日 - 「一日日日日日日日日日日日日日日日日日日日日日日日日日日日日日日日日日日 |  |
|        | 常見問題   | 常見問題      |          |            | 電子化金融服務<br>專區       |                                                  |  |
|        |        |           |          |            | 投資人個人資料<br>查詢系統     |                                                  |  |

2. 點選立即線上補發·執行/下載密碼補發精靈。

|                                                                     |                                                                                                    | 密碼補發                                  |
|---------------------------------------------------------------------|----------------------------------------------------------------------------------------------------|---------------------------------------|
|                                                                     |                                                                                                    | 常用功能                                  |
| 密碼補發                                                                | ●     ●     ●     ●     ●     ●     ●     ●     ●     ●     ●     ●     ●     ●     ●     ●     ●     ●     ●     ●     ●     ●     ●     ●     ●     ●     ●     ●     ●     ●     ●     ●     ●     ●     ●     ●     ●     ●     ●     ●     ●     ●     ●     ●     ●     ●     ●     ●     ●     ●     ●     ●     ●     ●     ●     ●     ●     ●     ●     ●     ●     ●     ●     ●     ●     ●     ●     ●     ●     ●     ●     ●     ●     ●     ●     ●     ●     ●     ●     ●     ●     ●     ●     ●     ●     ●     ●     ●     ●     ●     ●     ●     ●     ●     ●     ●     ●     ●     ●     ●     ●     ●     ●     ●     ●     ●     ● |                                       |
| ↓ 使用密碼補發精靈線上補發                                                      | ♀ 立即線上補發                                                                                                    |                                       |
| 石心已心甸龟丁豆八密喻,或石密喻頭訣三次以上,<br>導致無法使用,請點選右方按鈕執行密碼補發精靈<br>提醒您:線上密碼補發精靈需要 |                                                                                                    | □ □ □ □ □ □ □ □ □ □ □ □ □ □ □ □ □ □ □ |
| 1.有開電子戶並在開戶時有留存email<br>2.需為有效電子憑證方可申請                              | ▶ 密碼補發精靈使用說明(PDF)                                                                                                    |                                       |

### 🔓 富邦證券

3. 密碼補發精靈執行後·請點選申請線上補發密碼。

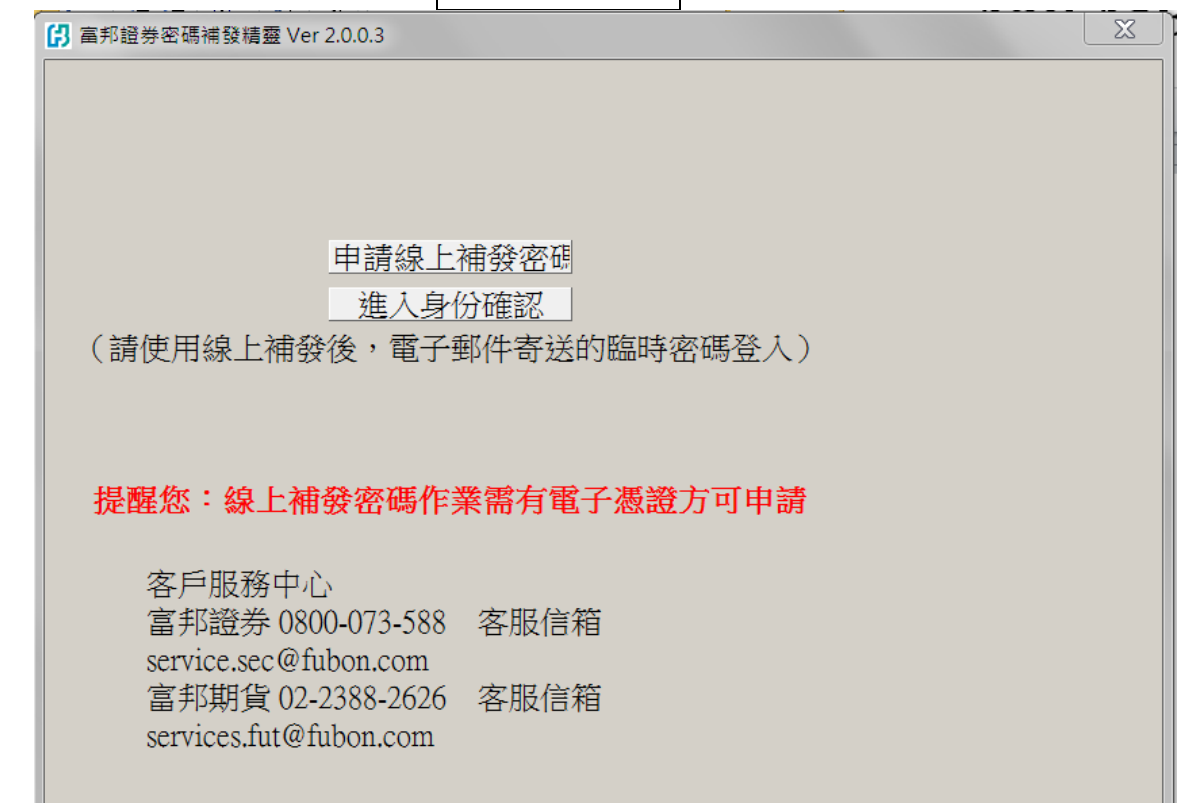

4. 選擇開戶商品,輸入出生日期、身份證字號、開戶時留存之電子郵件以及聯絡電話。

| [7] 富邦證券密碼補發精靈 Ver 2.0.0.3 |             |                     |  |  |  |
|----------------------------|-------------|---------------------|--|--|--|
|                            | 申請線上補發密碼    | 回首頁                 |  |  |  |
| ┌步驟一:                      | 身份驗證        |                     |  |  |  |
| 開戶商品                       | 證券  ▼       | 申請日期:<br>2019/08/08 |  |  |  |
| 出生日期                       |             | (yyyy/MM/dd)        |  |  |  |
| 身分證字<br>號                  |             |                     |  |  |  |
| 電子郵件                       |             |                     |  |  |  |
|                            | (請填寫留存時電子郵件 | )                   |  |  |  |
| 聯絡電話                       |             |                     |  |  |  |
|                            | (請填寫留存時聯絡電話 | ,格式0912123123)      |  |  |  |
|                            | 驗證電子憑證      | Ś.                  |  |  |  |

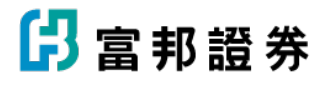

- 5. 各項資料輸入完成後·請點選驗證電子憑證。
- 6. 為進行身份確認·請選擇憑證儲存路徑並輸入憑證檔密碼。

| 憑證檔儲存資訊        | <b>EX</b> |
|----------------|-----------|
| 請指定憑證檔儲存路徑:    | 瀏覽        |
| C:\CAFubon\H12 | pfx       |
| 憑證檔密碼:         |           |
| 確定取            | 淌         |

7. 驗證電子憑證完成後,進行步驟二「產生臨時密碼」

| (引) 宦邦證券密碼補發精靈 Ver 1.0.0.4    |                   |           |             |                |  |
|-------------------------------|-------------------|-----------|-------------|----------------|--|
| 申請線上補發密碼                      |                   |           |             | 回首頁            |  |
| ┌步驟一:身份驗證                     |                   |           |             |                |  |
| 開戶商品                          | 證券                | •         | 申請          | 日期: 2016/04/15 |  |
| 出生日期                          | 19                |           | (yyyy/MM/dd | )              |  |
| 身分證字號                         | H12 <b>9 1990</b> | •         |             |                |  |
| 電子郵件                          | <b>, a</b>        | fubon.com |             |                |  |
|                               | (請填寫留存時電子郵件)      |           |             |                |  |
| 聯絡電話                          | 0918              | 6         |             |                |  |
| (請填寫留存時聯絡電話,格式0912123123)     |                   |           |             |                |  |
| 驗證電子憑證                        |                   |           |             |                |  |
| - 步驟二:產生臨時性密碼                 |                   |           |             |                |  |
| 伺服器端憑證序號 6552097F <b>有效憑證</b> |                   |           |             |                |  |
| 本機喘憑證序號 6552097F              |                   |           |             |                |  |
| 產生臨時密碼                        |                   |           |             |                |  |

# 🖪 富邦證券

8. 臨時密碼將寄至您所留存之電子郵件信箱,請至該信箱取得密碼後,

進行步驟三「進入身分確認」。

| ⑦ 室邦證券密碼補發精靈 Ver 1.0.0.4                        |                   |  |  |  |  |  |
|-------------------------------------------------|-------------------|--|--|--|--|--|
| 申請線上補發密碼                                        |                   |  |  |  |  |  |
|                                                 |                   |  |  |  |  |  |
| 開戶商品 證券 •                                       | 申請日期: 2016/04/15  |  |  |  |  |  |
| 出生日期 19991111                                   | (vvvv/MM/dd)      |  |  |  |  |  |
| 身分證字號 H12 € 10 € 10 € 10 € 10 € 10 € 10 € 10 €  |                   |  |  |  |  |  |
| 電子郵件 @fubon.com                                 |                   |  |  |  |  |  |
| (請填寫留存時電子郵件                                     | )                 |  |  |  |  |  |
| 聯絡電話 0918                                       |                   |  |  |  |  |  |
| (請填寫留存時聯絡電話,                                    | ,格式0912123123)    |  |  |  |  |  |
|                                                 | 「「「「「」」「「」」」「「」」」 |  |  |  |  |  |
| 步驟二:產生臨時性密碼                                     |                   |  |  |  |  |  |
| 伺服器端憑證序號 6552097F 有效憑證<br>本機端憑證序號 6552097F 有效憑證 |                   |  |  |  |  |  |
| 產生臨時密碼                                          |                   |  |  |  |  |  |
| 臨時密碼已寄送至您上述電子郵件信箱,請至該信箱取得密碼<br>後,執行『進入身份確認』。    |                   |  |  |  |  |  |
|                                                 |                   |  |  |  |  |  |
| 進入身份確認                                          |                   |  |  |  |  |  |
| 請使用『步驟二』產生的臨時密碼登入                               |                   |  |  |  |  |  |
|                                                 |                   |  |  |  |  |  |

# 🖪 富邦證券

| (提醒您:取得新密碼後 <sup>,</sup> 〕                                                                                             | 可點選「立即修改密碼」按鈕進 | 行密碼變更或重新登入) |  |  |  |
|----------------------------------------------------------------------------------------------------|----------------|-------------|--|--|--|
| ⑦ 室邦證券密碼補發精靈 Ver 1.0.0.4                                                                                               |                |             |  |  |  |
| 刘                                                                                                    | 進入身分確認         |             |  |  |  |
| 身分證字號                                                                                                    | H12            |             |  |  |  |
| 臨時密碼                                                                                                    | 64             |             |  |  |  |
|                                                                                                    | 確認 重新填寫        |             |  |  |  |
|                                                                                                    | 新密碼: C5        |             |  |  |  |
|                                                                                                    |                |             |  |  |  |
| 1.請您以此新密碼重新登入看盤下單系統(ex:富邦e01/富邦e點通/<br>網路交易系統https://etrade.fbs.com.tw/tsfweb/WebLogin.aspx)。<br>2.登入看盤下單系統後請盡速進行密碼變更。 |                |             |  |  |  |

9. 請輸入身分證字號、臨時密碼,點選確認後即產生「新密碼」。